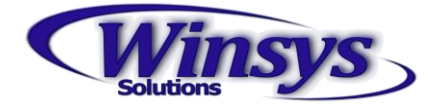

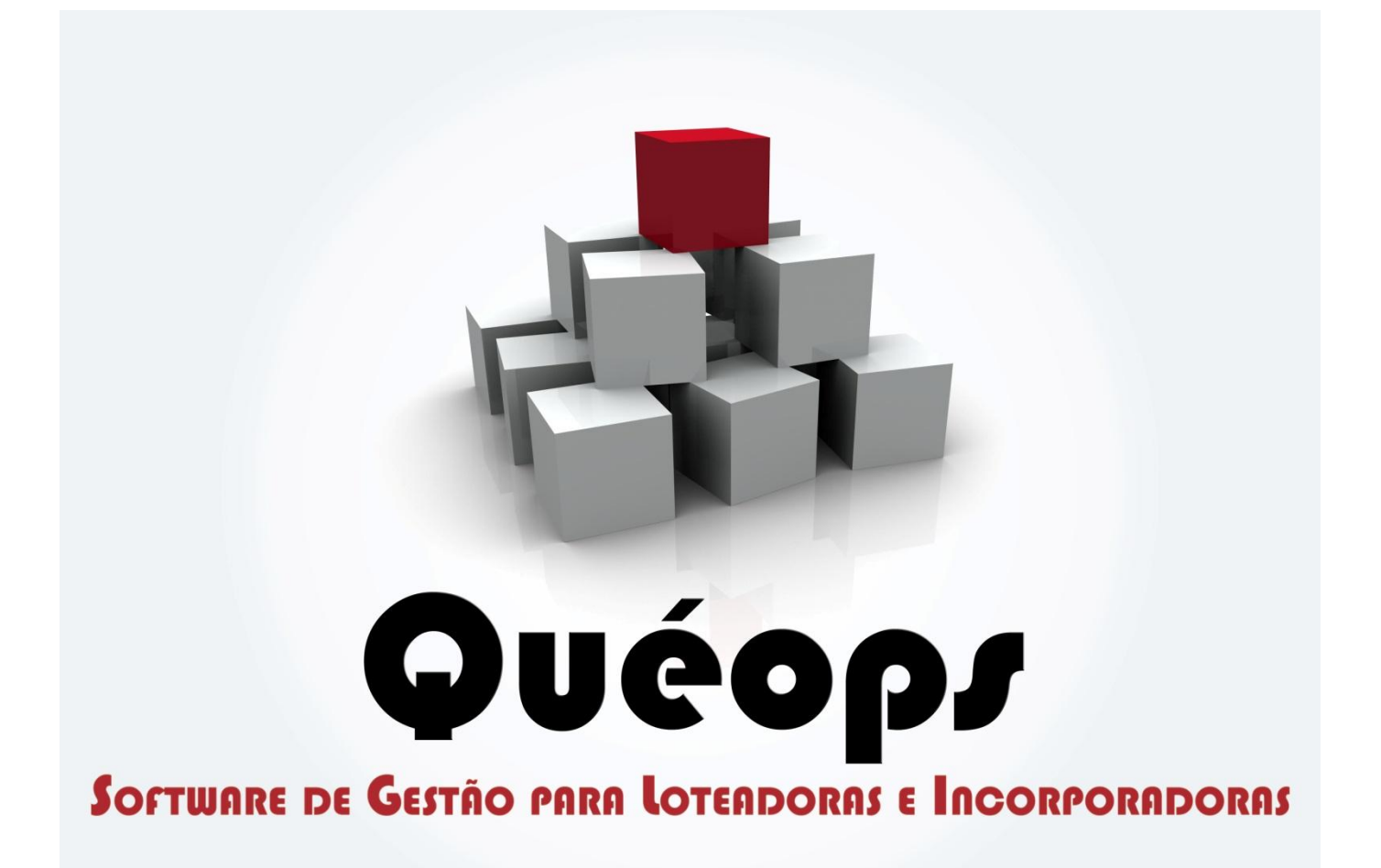

# Gerar arquivo DIMOB

Winsys Solutions

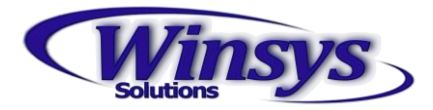

## Gerar Arquivo DIMOB

Para Gerar o Arquivo DIMOB as seguintes etapas são necessárias

- 1. Definir Proprietário do Contrato de Venda
- 2. Gerar Arquivo DIMOB
- 3. Validar arquivo no Programa Receita Federal DIMOB
- 4. Possíveis erros na validação do arquivo.

### Etapa 1 - Definir Proprietário do Contrato de Venda

#### 1. Contabilidade > Proprietário s/ Contrato

|   | _                      |                        |             |                    |                  |
|---|------------------------|------------------------|-------------|--------------------|------------------|
|   | Co <u>n</u> tabilidade | Con <u>t</u> roladoria | CR <u>M</u> | <u>F</u> inanceiro | <u>Gerencial</u> |
| - | Arquivo D              | IMOB                   |             | 1                  |                  |
|   | Proprietár             | io s/ Contrato         |             |                    |                  |
|   | Lançamer               | nto de Custos          |             |                    |                  |
|   | Apuração               | de Custos              |             |                    |                  |
|   | SPED EFD               | Contribuições          |             |                    |                  |
|   | Diário Aux             | dliar                  |             |                    |                  |
|   |                        |                        |             | _                  |                  |
|   |                        |                        |             |                    |                  |

2. Na barra de botões, pesquise o empreendimento que deseja Definir o Proprietário do Contrato de Venda.

| Proprietários / Contrato de Venda |   |
|-----------------------------------|---|
| Descrição                         |   |
| Loteamento Exemplo                |   |
|                                   | _ |
| •                                 |   |

#### 3. Dê dois cliques no empreendimento.

| E Pro             | E Proprietários conforme Contrato de Venda |                   |                     |          |            |  |         |
|-------------------|--------------------------------------------|-------------------|---------------------|----------|------------|--|---------|
| Descriç           | ção:                                       |                   |                     |          |            |  |         |
| Lotean            | nento Teste                                |                   |                     |          |            |  |         |
|                   |                                            |                   | Proprietário        |          | Percentual |  | <b></b> |
| 1                 |                                            |                   |                     | •        |            |  |         |
| 2                 |                                            |                   |                     | -        |            |  |         |
| 3                 |                                            |                   |                     | <u> </u> |            |  |         |
| 4                 |                                            |                   |                     |          |            |  |         |
| 5                 |                                            |                   |                     |          |            |  |         |
| ь                 |                                            |                   |                     | <u> </u> |            |  |         |
|                   |                                            |                   |                     |          |            |  |         |
|                   |                                            |                   |                     |          |            |  |         |
|                   |                                            |                   |                     |          |            |  |         |
|                   |                                            |                   |                     |          |            |  | •       |
| •                 |                                            |                   |                     |          |            |  |         |
| Data de<br>11/05/ | e Cadastro:<br>2011                        | Usuário:<br>Luana | Última Modificação: | Usuário: |            |  |         |

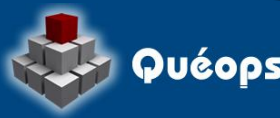

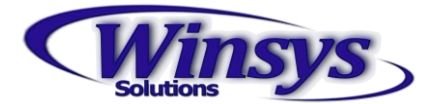

4. Selecione a flag, informe o proprietário e defina o percentual.

| E Proprietários                 | Proprietários conforme Contrato de Venda |                                   |                     |            |   |   |  |
|---------------------------------|------------------------------------------|-----------------------------------|---------------------|------------|---|---|--|
| Descrição:                      |                                          |                                   | _                   |            |   |   |  |
| Loteamento Exem                 | plo                                      |                                   |                     |            |   |   |  |
|                                 |                                          | Proprietário                      |                     | Percentual |   |   |  |
| 1 🔽 l                           | Loteamento Exemplo LTD                   | A                                 | -                   | 100,000    |   |   |  |
| 2                               |                                          |                                   | -                   |            |   |   |  |
|                                 |                                          |                                   |                     |            |   |   |  |
|                                 |                                          |                                   |                     |            |   |   |  |
|                                 |                                          |                                   |                     |            |   |   |  |
|                                 |                                          |                                   |                     |            |   |   |  |
|                                 |                                          |                                   |                     |            |   |   |  |
|                                 |                                          |                                   |                     |            |   |   |  |
|                                 |                                          |                                   |                     |            |   |   |  |
|                                 |                                          |                                   |                     |            |   | - |  |
| •                               |                                          |                                   |                     |            | • |   |  |
| Data de Cadastro:<br>03/02/2014 | Usuário:<br>suporte                      | Última Modificação:<br>05/02/2014 | Usuário:<br>suporte |            |   |   |  |

5. Clique no botão **Salvar** para concluir a operação.

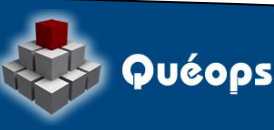

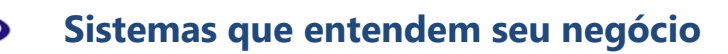

### Itens necessários para realizar o procedimento DIMOB

1. Obtenha o programa DIMOB.

ns

2. Verifique se o procedimento **Proprietário sem Contrato** foi realizado.

## Etapa 2 - Gerar arquivo DIMOB

1. Informe o escopo, neste exemplo selecionaremos a opção "Incorporação e Loteamento".

|      | ança Co <u>n</u> tabilidade                      | Con <u>t</u> roladoria | CR <u>M</u> | <u>Financeiro</u> | <u>Gerencial</u> |
|------|--------------------------------------------------|------------------------|-------------|-------------------|------------------|
| 7 26 | 7=   E 🔻 <u> </u>                                |                        |             |                   |                  |
| 3    | Arquivo DIMOB                                    |                        |             |                   |                  |
| E    | scopo:                                           | •                      |             |                   |                  |
| Ŀ    | ncorporação e Loteamer<br>ntermediação de Venda: | nto                    |             |                   |                  |

- 2. Preencha os campos:
- a) Informe o Ano-Base.

b) Selecione a opção "Rateio conforme participação do empreendimento" ou "Rateio conforme contrato de venda".

c) Na aba Empreendimento selecione o empreendimento que irá sair no arquivo DIMOB.

| 🙆 Arquivo DIMOB -               | Arquivo DIMOB - Incorporação e Loteamento |                                        |  |  |  |  |  |  |
|---------------------------------|-------------------------------------------|----------------------------------------|--|--|--|--|--|--|
| Escopo:<br>Incorporação e Lotea | iscopo:<br>Incorporação e Loteamento 💌    |                                        |  |  |  |  |  |  |
| Ano - Base:                     |                                           |                                        |  |  |  |  |  |  |
|                                 |                                           |                                        |  |  |  |  |  |  |
| 1                               | Loteamento Exemplo                        |                                        |  |  |  |  |  |  |
|                                 |                                           | C:\<br>Winsys<br>SISTEMAS<br>Recebivel |  |  |  |  |  |  |

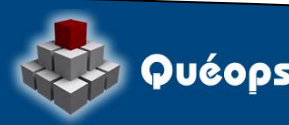

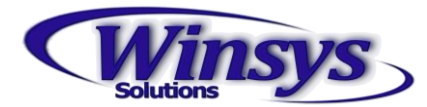

d) No lado direito, informe em qual Unidade de Disco e a Pasta será salvo o arquivo.

| 🕅 Arquivo DIMOB - Incorporação e Loteamento                           |                                      |                                                 |   |  |  |  |
|-----------------------------------------------------------------------|--------------------------------------|-------------------------------------------------|---|--|--|--|
| Escopo:<br>Incorporação e Lote                                        | scopo:<br>ncorporação e Loteamento 🔽 |                                                 |   |  |  |  |
| no - Base:<br>2013 € C Rateio conforme participação do empreendimento |                                      |                                                 |   |  |  |  |
| Empreendimentos Proprietários Recebimentos                            |                                      |                                                 |   |  |  |  |
| Processar                                                             | Empreendimento                       | 🔺 🖃 c: 💌                                        | 1 |  |  |  |
|                                                                       | Loteamento Exemplo                   | C:\<br>Winsys<br>SISTEMAS<br>Recebivel<br>CIMOB |   |  |  |  |

Aba Série de Parcela, informe quais série de parcelas deverão ir para o arquivo.

| I | Empreendimentos Série de Parcela Proprietários Recebimentos |                     |            |         |  |  |  |
|---|-------------------------------------------------------------|---------------------|------------|---------|--|--|--|
|   |                                                             | Processar           | Série      | <b></b> |  |  |  |
|   | 1                                                           | <b>v</b>            | Resíduo    |         |  |  |  |
|   | 2                                                           | <b>•</b>            | Resíduo II |         |  |  |  |
|   | 3                                                           | <b>•</b>            | A VISTA    |         |  |  |  |
|   | 4                                                           | <ul><li>✓</li></ul> | IPTU/2004  |         |  |  |  |

Aba Proprietários selecione na coluna "Processar" o loteamento.

| ð | 🕈 Arquivo DIMOB - Incorporação e Loteamento 💽                                                              |              |               |                         |  |  |  |  |
|---|----------------------------------------------------------------------------------------------------|--------------|---------------|-------------------------|--|--|--|--|
| Ē | Escopo:<br>Incorporação e Loteamento                                                                       |              |               |                         |  |  |  |  |
| A | Ano - Base:<br>2013 - C Rateio conforme participação do empreendimento C Rateio conforme contrato de venda |              |               |                         |  |  |  |  |
| Ĺ | Empree                                                                                                    | endimentos ( | Proprietários | Recebimentos            |  |  |  |  |
|   |                                                                                                    | Processar    | Processado    | Proprietário            |  |  |  |  |
|   | 1                                                                                                    |              |               | JOAO SILVA              |  |  |  |  |
|   | 2                                                                                                    |              |               | Loteamento Exemplo LTDA |  |  |  |  |
|   |                                                                                                    |              |               |                         |  |  |  |  |

Clique no botão **Pesquisar**.

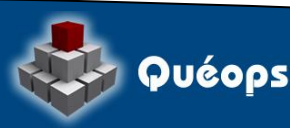

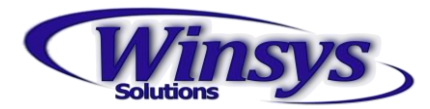

Aba Recebimentos será listada os recebimentos referentes ao Ano-Base.

| 🙆 Ar    | 🔓 Arquivo DIMOB - Incorporação e Loteamento 🛛 🕄                                                            |                       |                               |                    |                    |  |  |  |
|---------|----------------------------------------------------------------------------------------------------|-----------------------|-------------------------------|--------------------|--------------------|--|--|--|
| Escop   | Escopo:<br>Incorporação e Loteamento 💌                                                                     |                       |                               |                    |                    |  |  |  |
| Ano - E | Ano - Base:<br>2013 - C Rateio conforme participação do empreendimento r Rateio conforme contrato de venda |                       |                               |                    |                    |  |  |  |
| Emp     | eendimentos   Proprietário:                                                                                | 8 Recebimentos        |                               |                    | 1                  |  |  |  |
|         | Sequencial da Venda                                                                                        | CPF/CNPJ do Comprador | Nome Empresarial do Comprador | Número do Contrato | Data do Contrato 📥 |  |  |  |
| 1       | 00001                                                                                                    | 06998329776           | ALBERTO ROBERTO               | 9161               | 05/02/2013         |  |  |  |
|         | Quéops - Módulo Recebíveis                                                                                 |                       |                               |                    |                    |  |  |  |
| •       |                                                                                                    |                       |                               |                    | •<br>•             |  |  |  |

Clique no botão **Salvar** Para gerar o arquivo

1. Caso não tenha o programa do DIMOB efetue o *download* no site da Receita Federal,

http://www.receita.fazenda.gov.br/PessoaJuridica/Dimob/progDimobUmdisco.htm e instale o aplicativo.

2. Primeira etapa é importar o arquivo gerado pelo sistema Queops para o programa da Receita Federal - DIMOB.

## Etapa 3 - Validar arquivo no Programa DIMOB

1. Declaração > Importar...

| 🛠 Dimob 2.4                                  |          |
|----------------------------------------------|----------|
| Declaração Utilitários Consulta na Interne   | et Ajuda |
| <u>N</u> ova                                 | Ctrl-N   |
| <u>A</u> brir                                | Ctrl-A   |
| Importar                                     | Ctrl-Q   |
| Recuperar Dados de Ano Anterior              | Ctrl-M   |
| <u>F</u> echar                               | Ctrl-F   |
| <u>E</u> xcluir                              | Ctrl-E   |
| Verificar <u>P</u> endências                 | Ctrl-P   |
| <u>G</u> ravar Declaração para Entrega à RFB | Ctrl-G   |
| <u>T</u> ransmitir via Internet              | Ctrl-T   |
| Imprimir                                     | •        |
| <u>C</u> onfigurar Impressão                 |          |
| Sair                                         | Ctrl-S   |
|                                              |          |

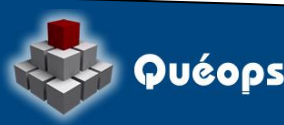

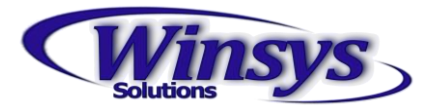

.. ~ . 2. Inf

| Selecione o arquivo  | a a localização do arquivo.<br>9 e clique no botão "Importar". |      |        |          |    |
|----------------------|----------------------------------------------------------------|------|--------|----------|----|
| 😵 Importar Declar    | ação Completa                                                  |      |        |          | X  |
| Procurar <u>e</u> m: | IMPERIAL                                                       | •    | ۵      | <b>2</b> | 8- |
| Ca OLD               |                                                                |      |        |          |    |
| C REPORT             |                                                                |      |        |          |    |
| E EMPREENDIME        | NTOS IMOBILIARIOS SPE LTDA.TXT                                 |      |        |          |    |
|                      |                                                                |      |        |          |    |
|                      |                                                                |      |        |          |    |
|                      |                                                                |      |        |          |    |
|                      |                                                                |      |        |          |    |
|                      |                                                                |      |        |          |    |
|                      |                                                                |      |        |          |    |
|                      |                                                                |      |        |          |    |
| Nome do Arquivo:     | EMPREENDIMENTOS IMOBILIARIOS SPE LTDA.                         | .IXI |        |          |    |
| Tipo do Arquivo:     | Arquivos .TXT .DEC                                             |      |        |          | •  |
|                      |                                                                | Imp  | oortar | Cancel   | ar |

3. Caso os dados do arquivo estejam completos, o programa irá preencher o formulário com os dados da empresa.

| Dimob 2.4                                                                                                    |                                                                                                    |  |
|----------------------------------------------------------------------------------------------------|----------------------------------------------------------------------------------------------------|--|
| Declaração Utilitários                                                                                               | Consulta na Internet Ajuda                                                                                                    |  |
| 🗅 🚔 🖆 🗸 📓                                                                                                    | 🗁 🔻 🧕 🦻 🗐 2013 17.467.583/0001-68 FOUR PAIVA EMPREENDIMENTOS IMOBILIARIOS                                                                                                    |  |
| <ul> <li>Cadastro<br/><u>Dados Iniciais</u></li> <li>Locação</li> <li>Incorporação</li> <li>Intermediação</li> </ul> | Ficha 01 - Dados Iniciais         Dados da Pessoa Jurídica Declarante         CNPJ: 17.467.583/0001-68       Situação Especial: Não         Ano-calendário: 2013         Nome Empresarial         EMPREENDIMENTOS IMOBILIARIOS SPE LTDA         Endereço Completo         RUA QUINZE DE NOVEMBRO         UF       Município         SP       Catanduva         Responsável pela Pessoa Jurídica perante a RFB         CPF         122.169.457-06         Atenção:         A declaração que está sendo preenchida refere-se ao ano-calendário 2013. Caso o ano-calendário a ser declarado não esteja correto, selecionar a função Nova do menu Declaração e informar o CNPJ e o ano-calendário a ser declarado. |  |

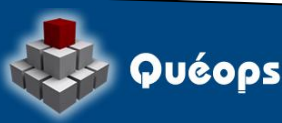

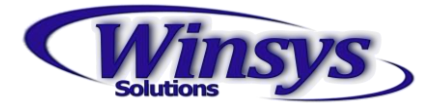

## Possíveis erros na validação do arquivo

1. CPF do responsável perante RFB ausente

2. CNPJ inválido

Para ambos os casos verifique o cadastro do proprietário se possui CPF e CNPJ cadastrado conforme exemplo abaixo.

## Cadastro de Proprietário

| 🔚 Cadastro de Proprie                                                | etário        |             |          |               |                 | ×                 |
|----------------------------------------------------------------------|---------------|-------------|----------|---------------|-----------------|-------------------|
| Dados <b>Observaçõe</b>                                              | es   Logo   M | arca D'Água | a        |               |                 |                   |
| Nome:                                                                | TDA           |             |          |               | Tipo de Pessoa: | - Administrador   |
|                                                                      | .TDA          |             |          |               | Jurídica 💌      | do Sistema        |
| Nome Fantasia:                                                       |               |             |          | Atividade:    |                 |                   |
| Nº Secovi:                                                           |               |             |          | Nº Creci:     |                 |                   |
| Nº Sinduscon:                                                        |               |             |          | Nº Jucesp:    |                 |                   |
|                                                                      |               |             |          |               |                 |                   |
| Data de Cadastro: Usuário: Última Modificação:<br>05/02/2014 suporte |               |             | Usuário: |               |                 |                   |
| Endereços                                                            |               | 1 1         |          | _             |                 |                   |
| Cie                                                                  | Cidade UF CEP |             | CEP      | CNPJ          |                 | Inscriçao Estac 📥 |
| 1                                                                    |               |             |          | 004.262.473/0 | 1001-18         |                   |
| 2                                                                    |               |             |          |               |                 |                   |
| •                                                                    |               |             |          |               |                 |                   |
| Contatos                                                             | 1 1           |             | 1        |               |                 |                   |
| Celular                                                              | DDDFax-1      | Fax-1       | DDDFax-2 | Fax-2         | CPF             | R_                |
| 1                                                                    |               |             |          |               | 448.448.127-85  |                   |
| 3                                                                    |               |             |          |               |                 |                   |
| •                                                                    |               |             |          |               |                 | •                 |
|                                                                      |               |             |          |               |                 |                   |

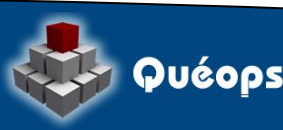

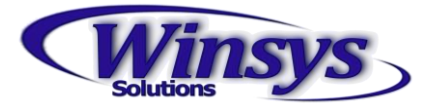

#### **Cadastro Empreendimento**

Alguns erros como "UF Inválido", "CEP inválido", geralmente são originados devido à falta dos dados no **Cadastro** Empreendimento. Revise estes campos.

Campos obrigatórios:

1) Descrição (sem caracteres especiais).

- 2) Razão Social
- 3) Endereço
- 4) Número
- 5) Bairro
- 6) Cidade
- 7) CEP
- 8) Estado
- 9) CNPJ

| Gerais   Quadras   Lotes   Logo   Proprietários   Proprieta<br>Descrição:<br>Loteamento Exemplo<br>Razão Social: | ários (Exceções)   Modelos de Docum | entos Acesso |
|----------------------------------------------------------------------------------------------------|-------------------------------------|--------------|
| Descrição:<br>Loteamento Exemplo<br>Razão Social:                                                                | Lete specific:                      | Ja.          |
| Razão Social:                                                                                                    | Latazmanta:                         |              |
|                                                                                                    | Loteamerito.                        |              |
| Loteamento Exemplo LTDA                                                                                          | Loteamento Exemplo LTDA             |              |
| Observação:                                                                                                    |                                     |              |
|                                                                                                    |                                     |              |
| Endereço:                                                                                                    | Número: <u>Comple</u>               | mento:       |
| ESTRADA DO JOAQUIM                                                                                               | S NUMERO                            |              |
| Bairro:                                                                                                    | Cidade:                             |              |
| JARAGUA                                                                                                    | SAO PAULO                           |              |
| CEP:         Estado:         CNPJ           04193040         SP         36.741.125/0001-10                       | Comarca:                            |              |
| DDD: Telefone: DDD-2: Telefone-2:                                                                                | DDD Fax: Fax: DDD Fax-              | 2: Fax-2:    |
| E-Mail:                                                                                                    | Homepage:                           |              |
|                                                                                                    |                                     |              |
| Data de Cadastro: Usuário: Última Modificação:<br>03/02/2014 suporte 06/02/2014                                  | Usuário:<br>suporte                 |              |

Após realizar alteração repita o procedimento para geração do Arquivo Dimob.

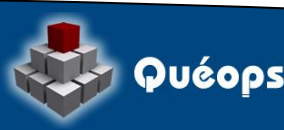